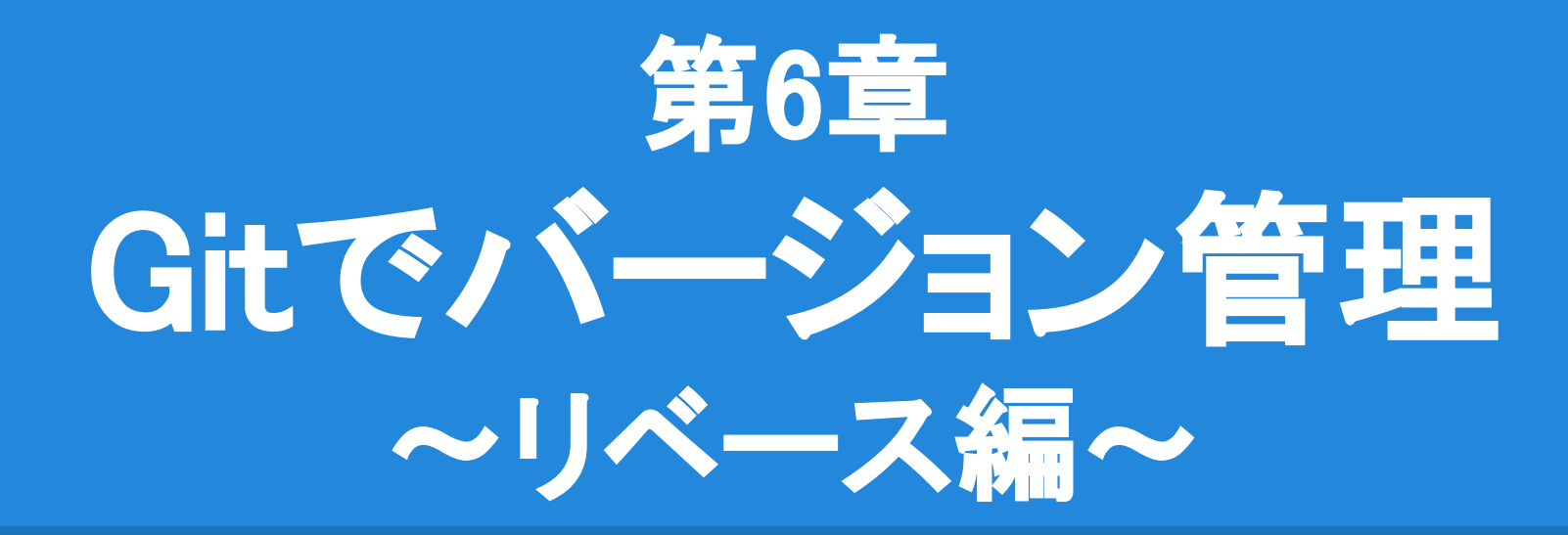

我々「今日も順調♪あ、他の人が新しいコミットを したぞ!早く取り込まないと置いてきぼりに…」 Git「未来からやり直せばよかろう。常に最先端じゃよ。」

## 今回の目的1

## <u>最新に対して再コミット(rebase)</u> 複数ブランチで運用中の履歴がキレイになります。

#### 自分のブランチで行ったコミットを、別のブランチ(任意のコ ミット地点)に対して全てコミットし直します。

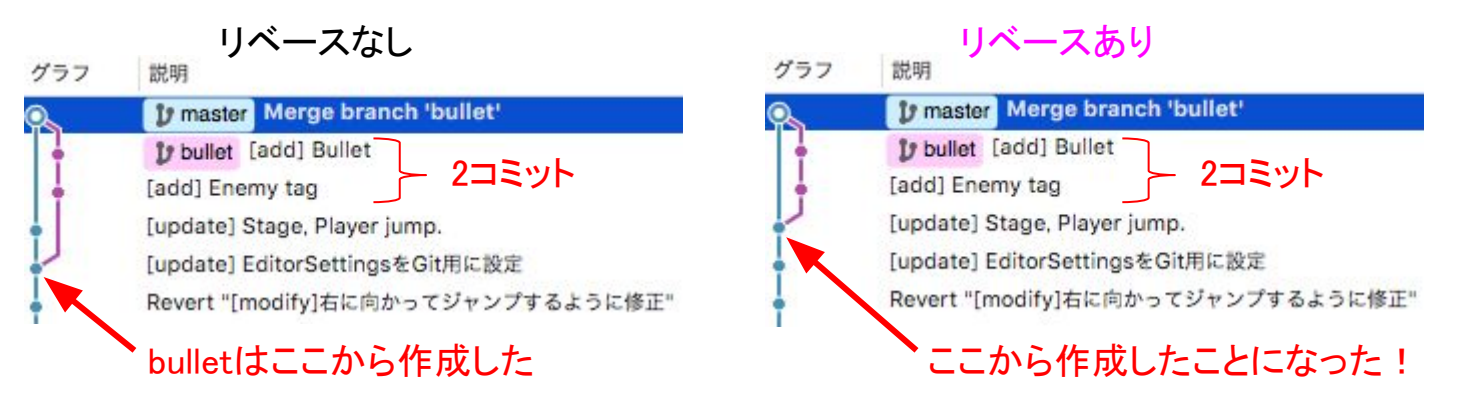

### 今回の目的2

# <u>競合の解決(conflict/mergetool</u>) リベースやマージを行った際に、他の人と同じ箇所を変更してコミットし合った場合に競合します。

どちらの変更を適用するか、 または手動で編集して競合を 解決する必要があります。 同じファイルを同時に 変更しないのが安全です。

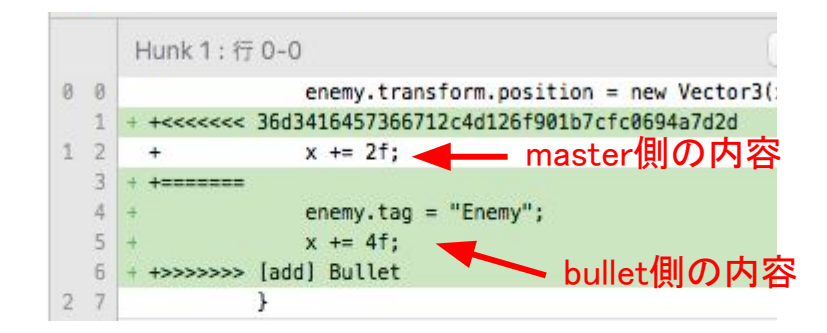

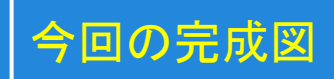

| ラフ | 説明                                                |  |  |  |  |
|----|---------------------------------------------------|--|--|--|--|
|    | J bullet J master [update] EditorSettingsをGit用に設定 |  |  |  |  |
|    | Revert "[modify]右に向かってジャンプするように修正"                |  |  |  |  |
|    | Merge branch 'stage1'                             |  |  |  |  |
|    | [add] ランダムな位置に敵を配置                                |  |  |  |  |
|    | [add] 追従カメラを実装                                    |  |  |  |  |

#### コミット内容

Q

- 1. (bullet) Enemyタグ追加。
  - Unityでタグ入力

#### 2. (bullet) Bullet実装。

- PrefabをProjectにD&D Playerを修正してアタッチ
- EnemySpawnerを修正してタグ設定

#### (master) StageとPlayer修正。 3.

- CubeのRigidbody設定
- Playerの右ジャンプ修正
- EnemySpawnerの敵配置修正

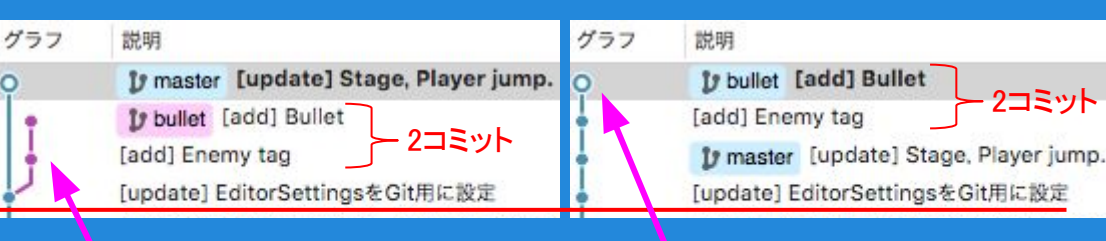

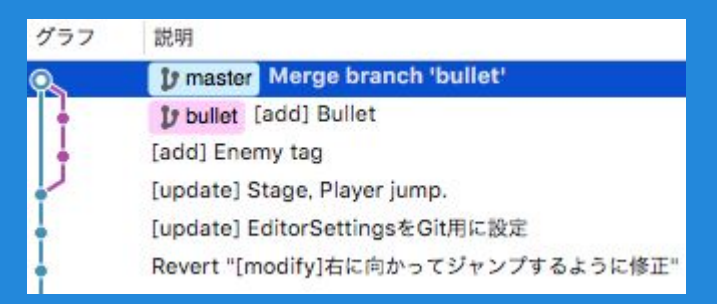

2コミット

#### rebase!!

## bulletブランチの作成(branch)

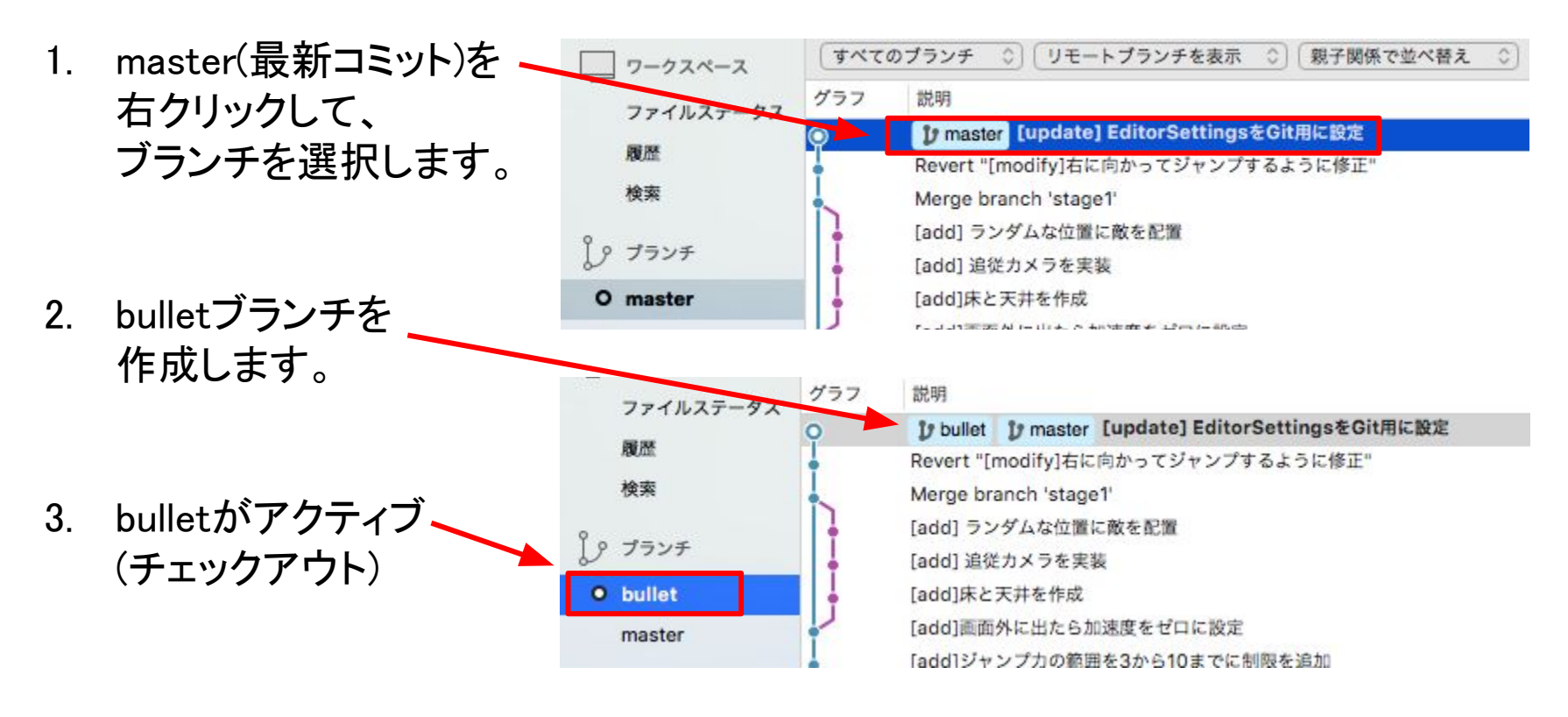

#### Enemyタグの追加

- 1. Edit -> Project Settings -> Tag and Layers を選択します。
- 2. 「+」ボタンをクリックして、Enemyを入力します。

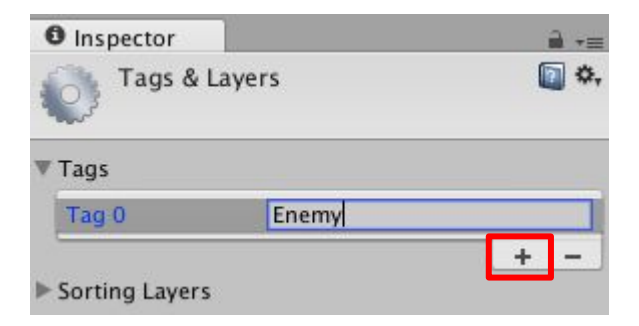

### Enemyタグの追加

3. "[add] Enemy tag" とコミットします。

bulletが1コミット
 先行します。

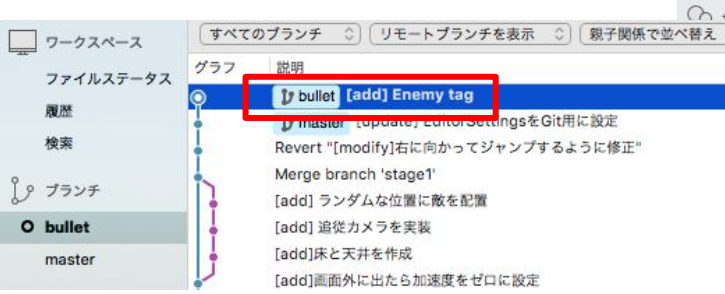

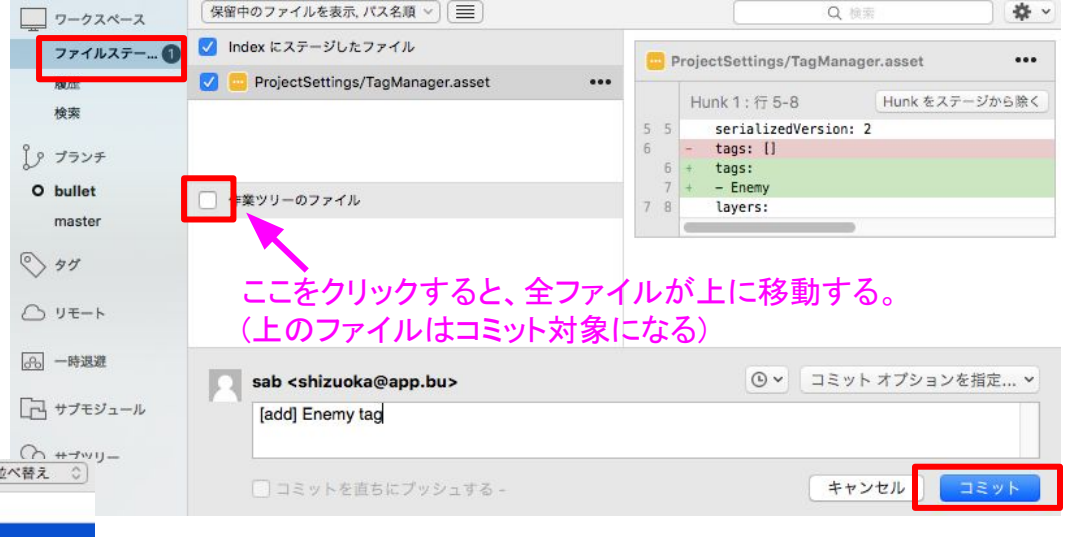

### Bulletの実装 (Bulletの発射)

1. BulletフォルダをProjectにD&Dします。

12 [Range(3f, 10f)] Project 1 TE Create \* 6 2 13 public float Jump = 5f; AutoCamera 14 Bullet 15 private bool isJump; (# Bullet 16 Bullet public Transform Bullet; # EnemySpawner C Main 18 (# Player 19 20 21 void Awake() transform = GetComponent<Transform>(); Player.csに2箇所追加します。 2. \_rigidbody = GetComponent<Rigidbody>(); } 24 25 void Update() public Transform Bullet; 26 { 27 isJump = isJump || Input.GetMouseButtonDown(0) || Input.GetM 28 if (!\_isJump) return; if (!\_isJump) return; 29 20 Instantiate(Bullet).transform.position = Instantiate(Bullet).transform.position = \_transform.position; 31 \_transform.position; 32

## Bulletの実装 (Bulletの発射)

- 3. Cubeを選択します。 PlayerのBulletに Bulletプレハブをセットします。
- 4. プレイ開始します。

クリックしたときに Bulletが発射されることを 確認しましょう。

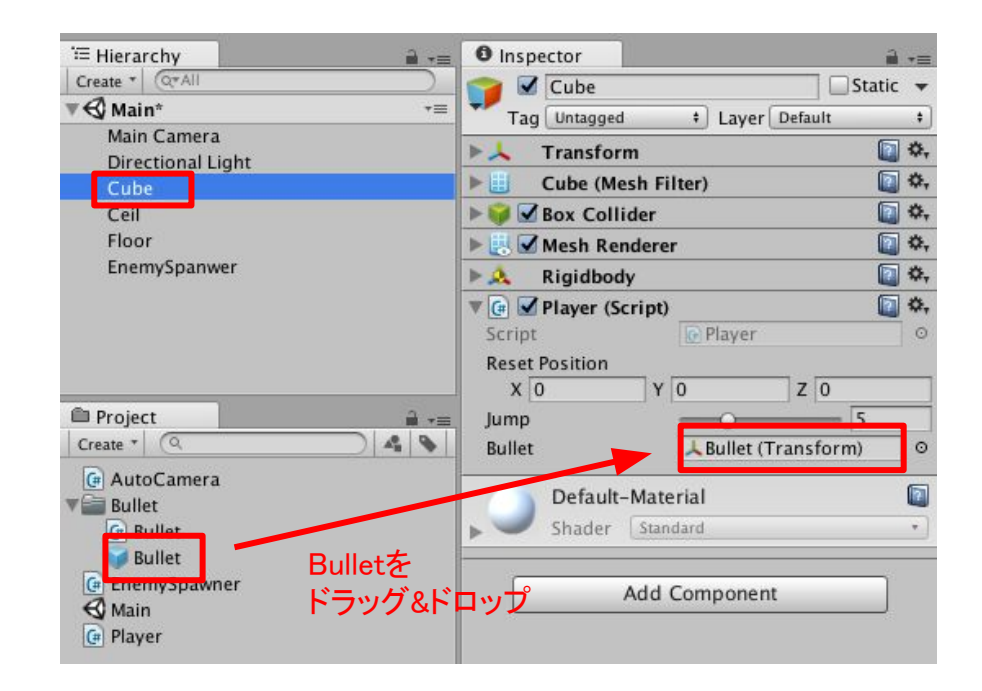

### Bulletの実装 (Enemyの破壊)

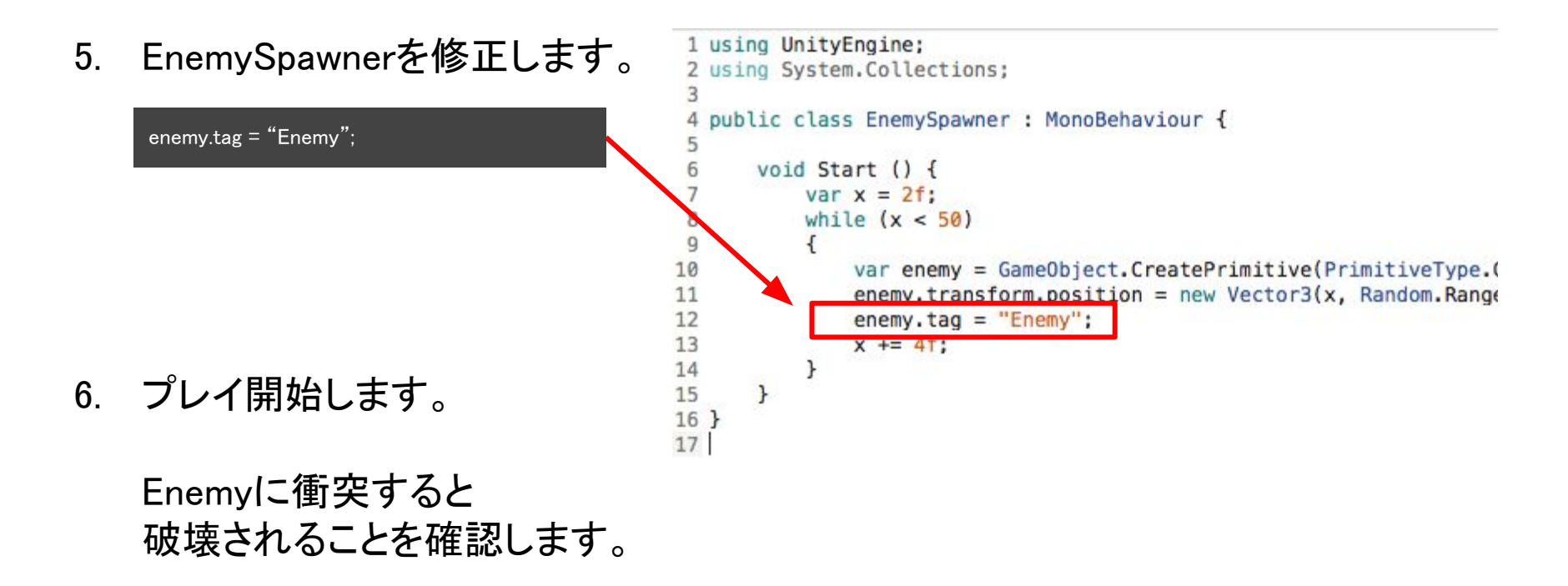

### Bulletの実装

7. "[add] Bullet" とコミットします。

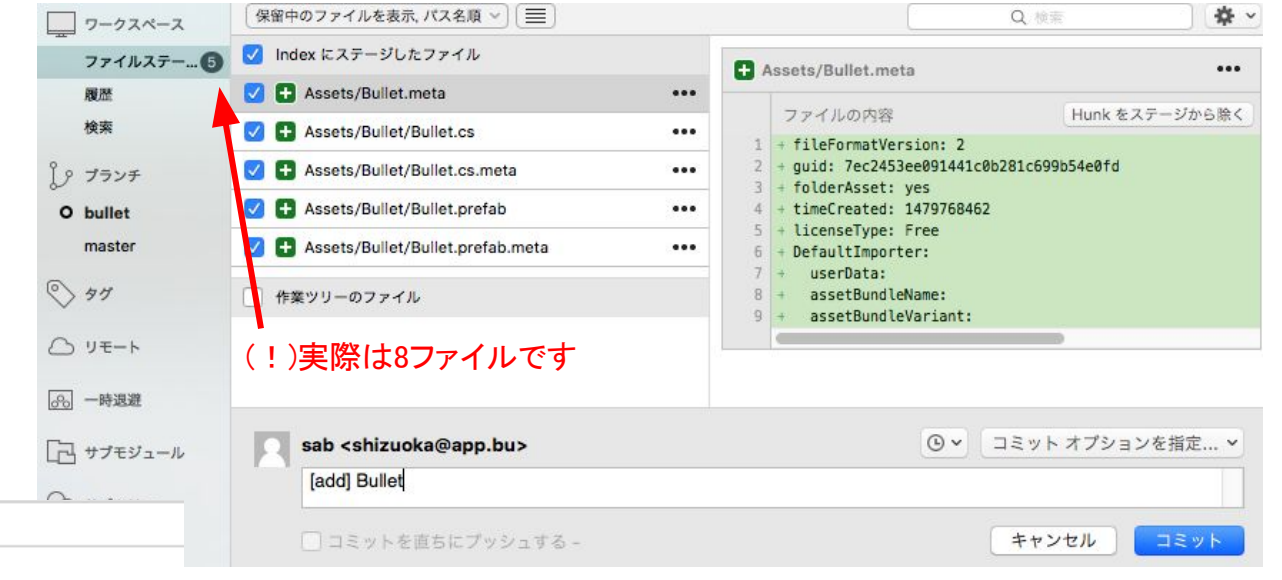

8. bulletが2コミット 先行します。

|     | Production of the second second second second second second second second second second second second second se |  |  |
|-----|----------------------------------------------------------------------------------------------------|--|--|
| グラフ | 説明                                                                                                    |  |  |
| •   | J bullet [add] Bullet                                                                                           |  |  |
| Ļ   | [add] Enemy tag                                                                                                 |  |  |
| 6   | y master [update] EditorSettingsをGit用に設定                                                                        |  |  |
|     | Revert "[modify]右に向かってジャンプするように修正"                                                                              |  |  |
|     | Merge branch 'stage1'                                                                                           |  |  |
|     |                                                                                                    |  |  |

1. masterブランチをチェックアウトします。

以下を想定してみましょう。 ・自分がbulletブランチ作業してコミット。 ・他の人がmasterブランチ作業してコミット。

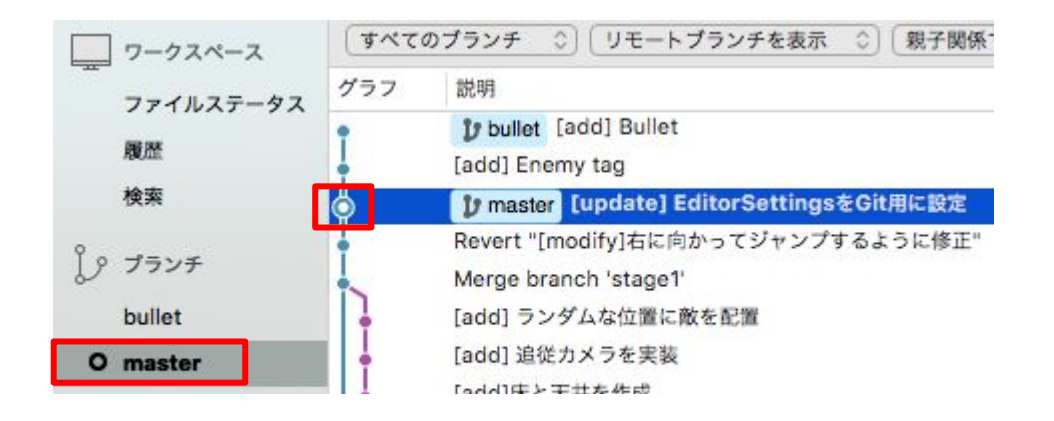

2. EnemySpawner.csを修正して、出現数を増やします。

```
4 public class EnemySpawner : MonoBehaviour {
 5
 6
       void Start () {
 7
            var x = 2f:
 8
            while (x < 100)
                                 ▶ 50 \rightarrow 100
 9
            {
10
                var enemy = GameObject.CreatePrimitive(PrimitiveType.Cylinder);
                 enemy.transform.position = new Vector3(x, Random.Range(-3f, 5f));
11
12
                 x += 2f; \longrightarrow 4f \rightarrow 2f
13
            }
14
       }
15 }
```

3. Player.csを修正して、右ジャンプを実装します。

void FixedUpdate()

28

 Cubeを選択します。
 RigidboyのFreeze Positionの Zをチェックします。

> CubeがZ方向で 移動しなくなります。 (Z座標が固定)

5. プレイ開始します。

右方向にジャンプすることを 確認します。

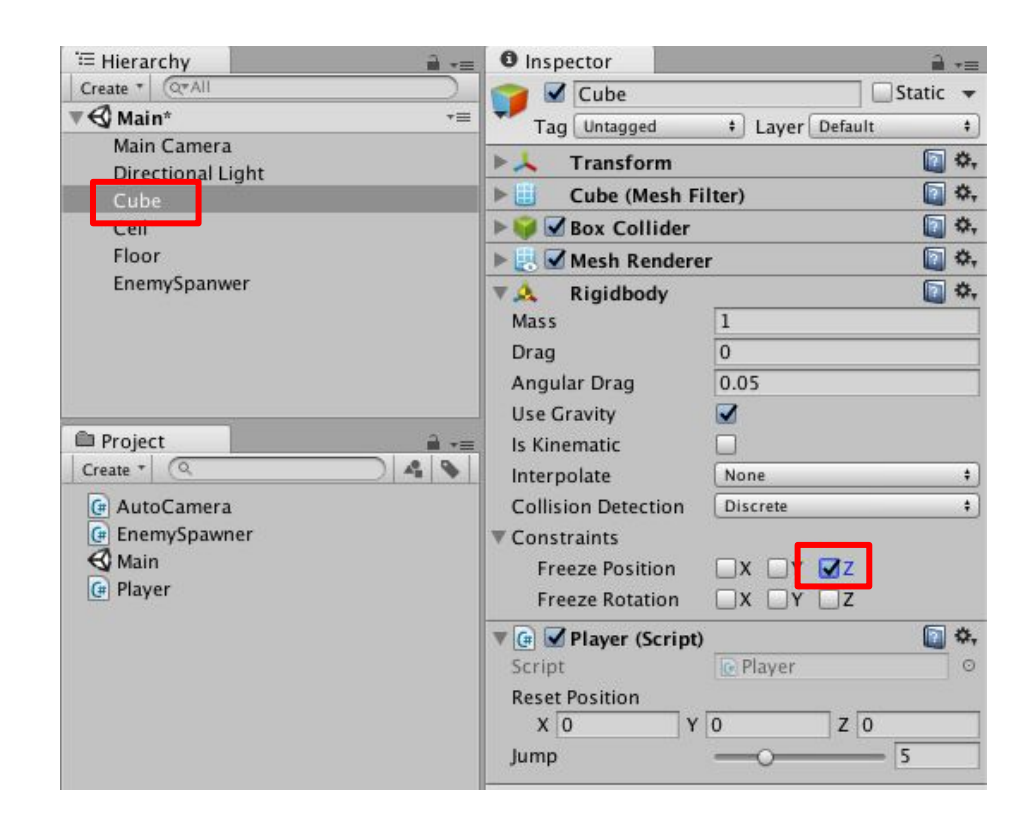

6. "[Update] Stage, Player jump." とコミットします。

 masterが1コミット 先行します。
 (bulletは別次元にいるので bulletは打てない状態)

Assets/Main.unity ... var x = 2f;while (x < 50)Assets/Player.cs ... while (x < 100) Q Hunk 2: 17 11-13 Hunk をステージから除く enemy.transform.position = new Vector3(x 作業ツリーのファイル x += 4f; x += 2f; 13 13 (L) v コミットオプションを指定... > sab <shizuoka@app.bu> [update] Stage, Player jump. □ コミットを直ちにプッシュする -キャンセル コミット

...

Assets/EnemySpawner.cs

Hunk 1: 行7-9

Index にステージしたファイル

Assets/EnemySpawner.cs

- o Unaster [update] Stage, Player jump.
  - [add] Enemy tag
    - [update] EditorSettingsをGit用に設定

...

Hunk をステージから除く

1. bulletブランチをチェックアウトします。

以下を想定してみましょう。

- 他の人がmasterブランチにコミットした内容を 自分のブランチに取り込みたい。(マージで実現可能)
- ・でも、履歴はキレイにしたい。(リベースで実現可能)

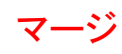

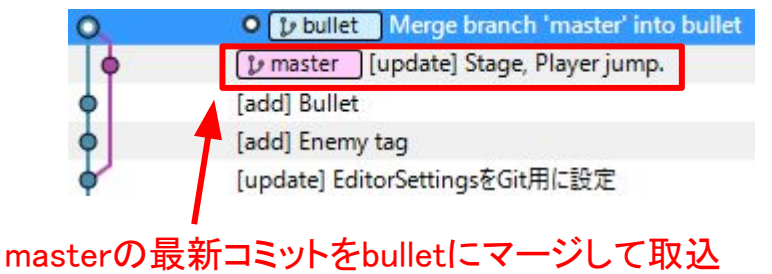

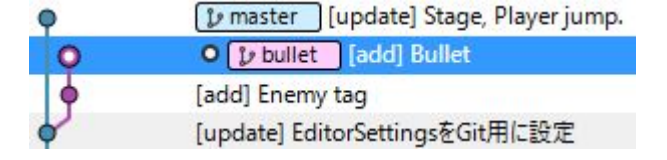

bullet [add] Bullet
 [add] Enemy tag
 p master [update] Stage, Player jump.
 [update] EditorSettingsをGit用に設定
masterの最新コミットに対して
bulletを再コミットして適用

リベース

2. masterを右クリックして、リベースを選択します。

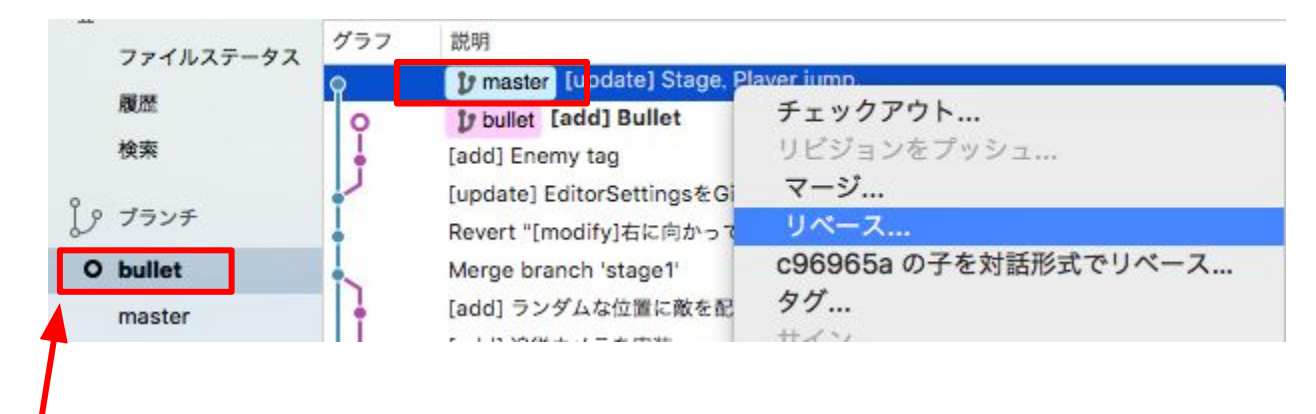

bullet(アクティブ): 最新masterに再コミットする master: 最新コミット(どこにリベースしたいか)

3. 競合が発生します。

#### masterとbulletで同じ箇所を修正していることが原因です。

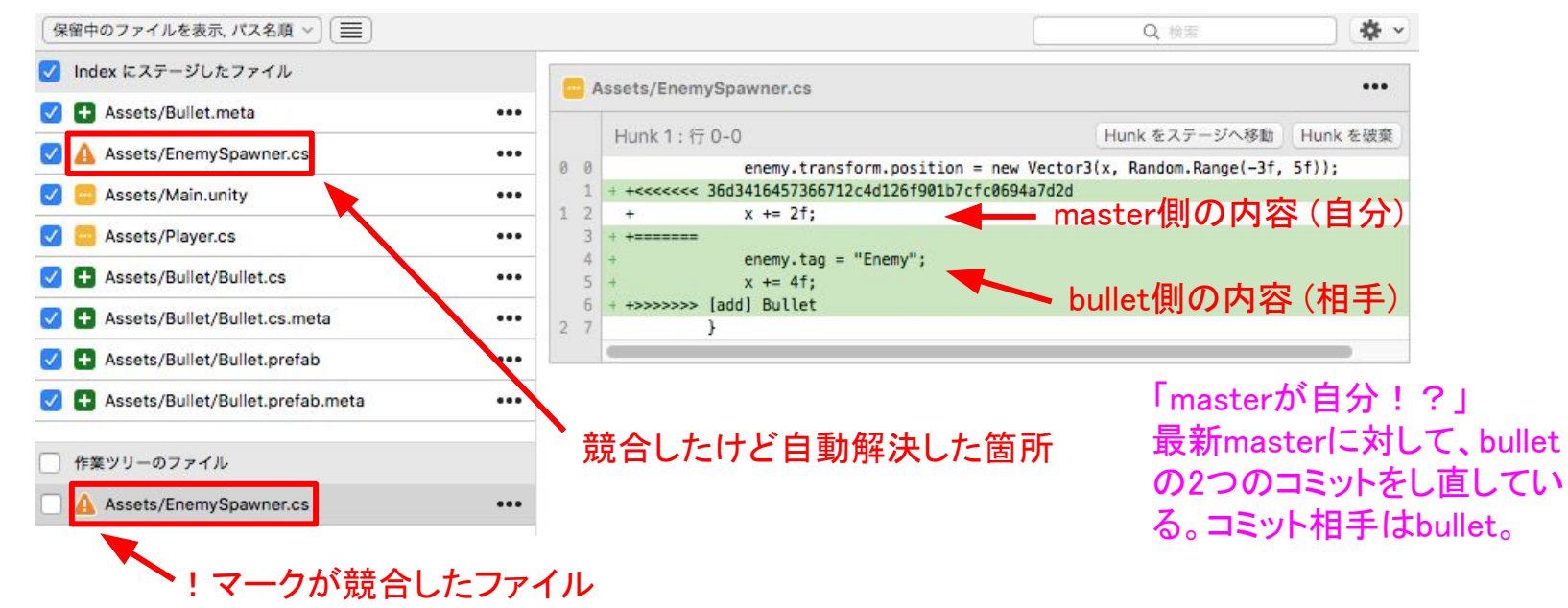

#### 4. 今回は競合を手動で修正します。

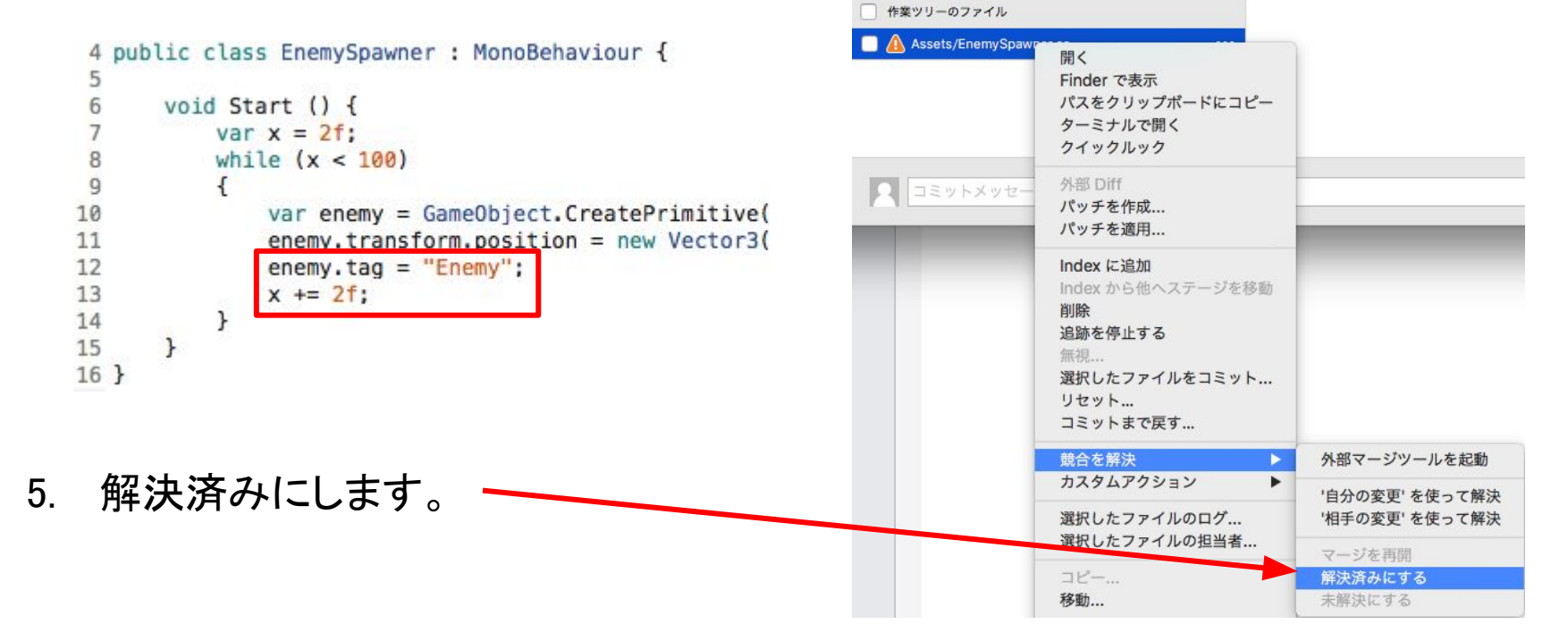

6. 操作 -> リベースを続けるを選択します。

リベース中の場合のみ、このメニューが 選択可能な状態になっています。

リベース中に競合が発生した場合の対処方法 ・競合を解決する。

・リベースを中止して、実行前に戻す。

| 操作   | ウインドウ    | ヘルプ    |             |
|------|----------|--------|-------------|
| 開く   |          |        | <b>企業O</b>  |
| Find | der で表示  |        |             |
| ター   | ミナルで開く   |        | <b>^光T</b>  |
| クイ   | ックルック    |        | スペース        |
| 外部   | 3 Diff   |        |             |
| パッ   | チを作成     |        |             |
| パッ   | チを適用     |        |             |
| Inde | ex に追加   |        | ☆ 第=        |
| 削除   | ŧ        |        | ¥ 🛛         |
| Inde | ex から他へス | テージを移動 | ☆第-         |
| 追加   | 1/削除     |        | 三米①ブ        |
| 追跡   | を停止する    |        |             |
| 無視   | l        |        |             |
| コミ   | ット       |        |             |
| リセ   | :ット      |        | <b>℃</b> ₩R |
| コミ   | ットまで戻す   |        |             |
| リベ   | ースを続ける   |        |             |
| リベ   | ベースを中止   |        |             |
| 競合   | ↾を解決     |        | •           |
| +7   | カレマカショー  | .,     |             |

#### 7. リベースが完了して、履歴が直線になります。(キレイ)

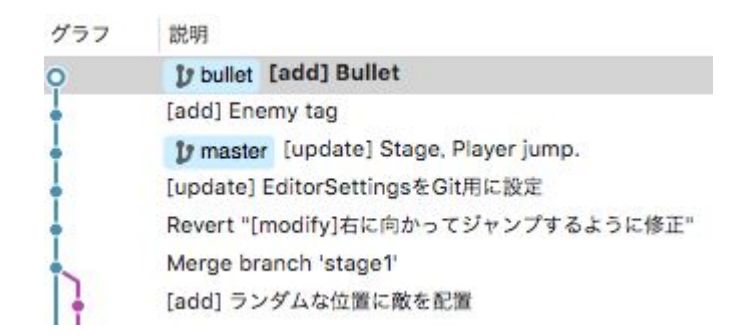

8. プレイ開始します。

Cubeが右にジャンプできて(masterのコミット)、 Bulletも発射できること(bulletのコミット)を確認しましょう!

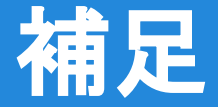

- 競合からは逃げられない 同じ箇所を変更した時点で競合は発生してしまうため、 リベースだからではなく、マージした際にも発生します。 同じ箇所を変更しないことが一番の予防策です。
- 競合をひとまず対処する 競合ファイルの右クリックから 自分か相手の内容で解決して、 リベースを続け、ひとまず完了させます。

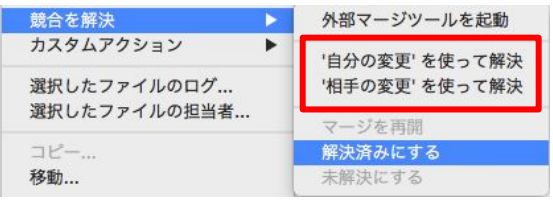

その後、ファイルの内容を確認して手動で修正しましょう。

リベース前にtmpブランチを作成してバックアップしておきましょう。 (コミット修正編をP4参照)

# 第6章クリア

最強無敵のGitで複数ブランチで作業しながら最新コミットを 取り込んで、履歴をキレイにすることができました。積極的 にブランチを活用していきましょう。

次回は、チェリーピックを使って、別のブランチから必要なコミットだけ取り出してみましょう。